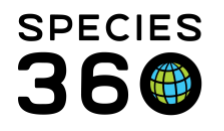

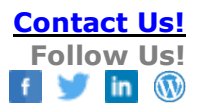

## **Advanced Access Management Simplified**

Enhanced ZIMS Access Control for Animals (by Taxonomy or Individuals) and Enclosures.

## Contact Species360 Support

Advanced Access Management (AAM) allows you to restrict User access to specified Animals, Taxonomies and Enclosures. This feature must first be enabled for your institution by Species360 Global Administrators. To request that this feature be enabled for your institution you should <u>contact Species360 Support</u>. But first, you must understand the effect that AAM will have on your ZIMS Users. This is a comprehensive access control system that can provide added difficulty to your daily workflow if it is enabled and deployed incorrectly.

Species360 Support is able to assist you with the basic aspects of enabling this feature- but due to the comprehensive nature of correctly deploying the AAM feature, intensive support is available via <u>Consultative Training- which may include an</u> added charge, depending on the assessment of your institutional needs.

Once AAM is turned on by the Species360 Administrator, your Local Admin will then need to activate the functionality. To activate go to Start > Institution > Institution Preferences > ZIMS Accessibility & Features.

Below, AAM has not yet been turned on for your facility by the Species360 Administrator.

It is the mission of Species360 to facilitate international collaboration in the collection and sharing of information on animals and their environments for zoos, aquariums and related organizations. www.Species360.org – Global Information Serving Conservation

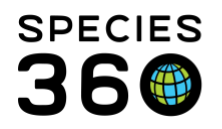

**Global information** serving conservation.

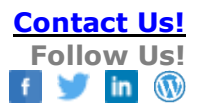

| Contracting in the second second seco | E 0 |     |
|----------------------------------------------------------------------------------------------------|-----|-----|
| ZIMS Accessibility and Features                                                                                                    |     |     |
| 🖨 Back 🛛 🚽 Save & Apply For All Users                                                                                                    |     |     |
| Advanced Access Management Features                                                                                                    |     |     |
| Accessibility For External Sharing                                                                                                    | On  | Off |
| Provisional Data Entry                                                                                                    | On  | Off |
| Display medical weights in animal husbandry record                                                                                                    | On  | Off |

Below, AAM has been turned on by the Species360 Administrator but has not yet been activated by your Local Admin:

|   | 🔅 Institution Preferences                                                                 |      |     |  |
|---|-------------------------------------------------------------------------------------------|------|-----|--|
|   | ZIMS Accessibility and Features                                                           |      |     |  |
|   | 🖕 Back 🛛 🛃 Save & Apply For All Users 🖓                                                   |      |     |  |
|   | Advanced Access Management Features                                                       |      |     |  |
|   | Advanced Access Management For Animals                                                    | 🔘 On | Off |  |
|   | Auto assign rights for incomplete accessions to departments?                              | 🔘 On | Off |  |
|   | Maintain assigned rights for animals following full accession of an incomplete accession? | 🔘 On | Off |  |
|   | Auto assign rights to Read Only upon disposition of animal?                               | On   | Off |  |
| n | Advanced Access Management For Enclosures                                                 | 🔘 On | Off |  |

Below, AAM has been activated by your Local Admin for Animals. Note that the three topics under Animals are not activated until Access Management for Animals is turned on. Hover over the "?" for a description of those functionalities. It has not been activated for Enclosures.

It is the mission of Species360 to facilitate international collaboration in the collection and sharing of information on animals and their environments for zoos, aquariums and related organizations.

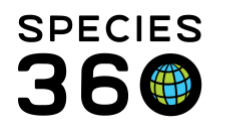

Global information serving conservation.

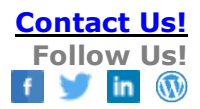

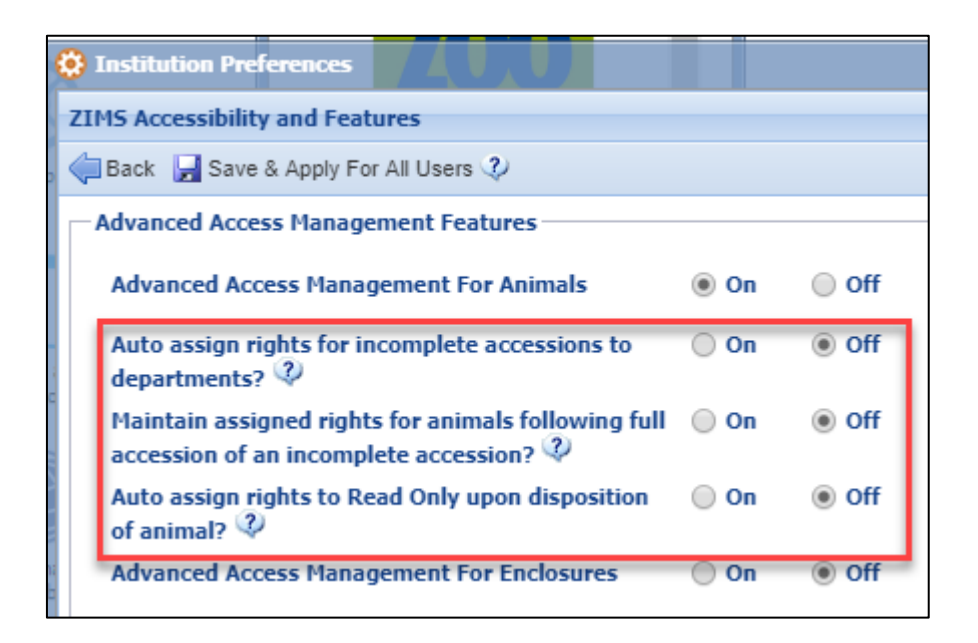

NOTE: Once AAM is enabled, when you run reports, not only does ZIMS have to apply all your filter criteria selected for the report, ZIMS also has to check every entity to see if you are allowed to see it. This means reports will run slower, in some cases noticeably slower, if you use AAM.

The only reports where AAM will apply filters are: Activity Report, Note Retrieval, Specimen, Taxon and Daily Reports. All other reports will not enforce AAM rules – you can limit access to these other reports by disabling them from the role for staff where data limitations should be enforced.

Once you have enabled AAM, to use it you assign access via your Departments (<u>Departments</u>). This means that everyone you want to give AAM access to must be recorded as a Department member. In addition your staff will need to have ZIMS Roles (<u>ZIMS Users with their current appropriate Roles</u>)

To assign AAM access, open your Department grid within My Institution. Highlight the appropriate Department and select "Manage Department Scope" for the desired

It is the mission of Species360 to facilitate international collaboration in the collection and sharing of information on animals and their environments for zoos, aquariums and related organizations. www.Species360.org – Global Information Serving Conservation

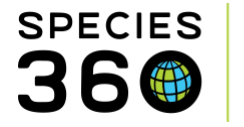

entity (Animal or Enclosure)". Because only Animals was turned on, only Animal is available below. Then select Add New.

| Departments            |                          |             |  |  |  |  |  |  |
|------------------------|--------------------------|-------------|--|--|--|--|--|--|
| ⊿ 🍣 🕮 - 了 -            | Search Clear Filter      | 🔊 Actions 🗸 |  |  |  |  |  |  |
| Name                   | Head                     | Obsolete    |  |  |  |  |  |  |
| Carnivores             |                          | ×           |  |  |  |  |  |  |
| Admin + Add New        |                          | X           |  |  |  |  |  |  |
| View/Edit Selected     |                          |             |  |  |  |  |  |  |
| Manage Department Sco  | ope For Animal 20 Change | 1 - 2 of 2  |  |  |  |  |  |  |
| Mark Selected Obsolete |                          |             |  |  |  |  |  |  |
| Teams                  |                          |             |  |  |  |  |  |  |

For Animals you can assign access by entire Taxonomies or by individual Animals. NOTE: We are recommending assigning Primary Access as Secondary and Read-only Access is going away soon. Primary Access grants all access permitted by the individual's ZIMS Role.

| Manage Carnivores Depa | Add New Item        | ×        |
|------------------------|---------------------|----------|
| 💠 Add New 💢 Delete     | 🖲 Taxonomy i Animal |          |
| Taxonomy               | Search for Taxonomy | <u>م</u> |
|                        | Access Role ②       |          |
| •                      | Secondary Access    |          |
|                        | Returning Access    |          |
|                        |                     |          |
|                        | 🚽 Save 🔇            | Cancel   |

It is the mission of Species360 to facilitate international collaboration in the collection and sharing of information on animals and their environments for zoos, aquariums and related organizations.

www.Species360.org – Global Information Serving Conservation

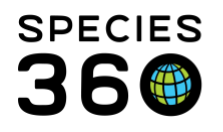

## NOTE: If AAM is turned on and rights are not set, global access rights will be provided by default.

Below we assigned access to all Carnivores and a single animal that was outside that taxonomy.

| Ianage Carnivores Department Scope For Animal > |                                 |       |                |        |  |  |  |
|-------------------------------------------------|---------------------------------|-------|----------------|--------|--|--|--|
| 🖶 Add New 💥 Delete Selected 🎇 🔤                 |                                 |       |                |        |  |  |  |
| Taxonomy                                        | Animal                          | Count | Role           |        |  |  |  |
| Carnivora/Carnivores                            | All Animals under this taxonomy |       | Primary Access |        |  |  |  |
|                                                 | B11006/Aratinga solstitialis/Su |       | Primary Access |        |  |  |  |
|                                                 |                                 |       |                |        |  |  |  |
|                                                 |                                 |       |                |        |  |  |  |
|                                                 |                                 |       |                |        |  |  |  |
|                                                 |                                 |       |                |        |  |  |  |
|                                                 |                                 |       |                |        |  |  |  |
|                                                 |                                 |       |                |        |  |  |  |
|                                                 |                                 |       | Sava 🔊         | Canaal |  |  |  |
|                                                 |                                 |       | Save 🚫 C       | Jancel |  |  |  |

You can also assign rights to Departments from within an Animal record using the Privacy & Accessibility for Departments grid.

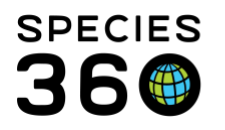

Global information serving conservation.

|                       |                    |                        | Add Department |               |  |
|-----------------------|--------------------|------------------------|----------------|---------------|--|
| eights                | N                  |                        | Department     |               |  |
| <- Click here for de  | etails 😽           |                        | Role           | Select One    |  |
|                       |                    |                        |                | 1. Carnivores |  |
| ontraception          |                    |                        | •              | 2. Primates   |  |
| <- Click have for d   | ataile             |                        |                | 3. Admin      |  |
| <- CIICK TIEFE TOF US | claiis             |                        |                | 4. Birds      |  |
|                       |                    |                        |                |               |  |
| iclosures             |                    |                        |                | 7             |  |
| <- Click here for de  | etails             |                        |                |               |  |
|                       |                    |                        |                |               |  |
| ivacy & Accessibili   | ty For Departments |                        |                |               |  |
|                       | cy for Departments |                        |                |               |  |
|                       |                    |                        | A              | ctions *      |  |
| Department            | Role               | Taxonomy               | Animal         |               |  |
| Carnivores            | Primary Access     | Carnivores / Carnivora | -              |               |  |
| Admin                 | Primary Access     | Animals / Animalia     | -              |               |  |
| Prev Page 1           | of 1 Next Page 9   | Size 20 Change         |                |               |  |

It is highly recommended that Local Admins assign access to Animalia for their

| Department |  |
|------------|--|
|------------|--|

| Dep | partments                |                 |             |               |           |
|-----|--------------------------|-----------------|-------------|---------------|-----------|
| ⊿   | 2 🖅 🗍 T 🛛                | Search C        | lear Filter |               | Action    |
|     | Name                     | Head            |             |               | Obsolete  |
|     | Carnivores 🔓             |                 |             |               | ×         |
|     | Admin                    | Adrienne Miller |             |               | ×         |
| Man | Add ew X Delete Selected | Page Size       | 20 Change   |               | 1-20<br>X |
| Та  | axonc Anin               | nal             | Count       | Role          |           |
| A   | nimals / Animalia        |                 |             | Primary Acces | s         |
|     |                          |                 |             |               |           |
|     |                          |                 |             |               |           |
|     |                          |                 |             |               |           |

It is the mission of Species360 to facilitate international collaboration in the collection and sharing of information on animals and their environments for zoos, aquariums and related organizations.

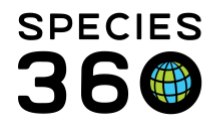

We activated AAM for Enclosures so access to them can now be assigned. NOTE: Assignment by Enclosure means there is access to the Enclosure record, not access to the animals in that Enclosure.

| De    | Departments |                                       |             |  |  |  |  |
|-------|-------------|---------------------------------------|-------------|--|--|--|--|
| ⊿     | 2 🙉 • 🔹 • 🛛 | Search Clear Filter                   | 🔊 Actions 🗸 |  |  |  |  |
|       | Name        | Name Head                             |             |  |  |  |  |
|       | Carnivores  |                                       | ×           |  |  |  |  |
|       | Admin       | Add New View/Edit Selected            | ×           |  |  |  |  |
|       | A Page 1    | Manage Department Scope For Animal    | 1 - 2 of 2  |  |  |  |  |
| Teams |             | Nanage Department Scope For Enclosure |             |  |  |  |  |
|       |             | X Mark Selected Obsolete              |             |  |  |  |  |

You can assign multiple Enclosures at a time by using the Lookup and checking all that apply. By default, access to all sub-enclosures under the selected Enclosure will be given. Enclosures cannot be assigned from within the record.

|                 |            |             |          | Carnivores | -          |          |          |
|-----------------|------------|-------------|----------|------------|------------|----------|----------|
|                 | Add Ne     | w Item      |          | ×          | 3          |          |          |
|                 | Enclos     | ure 😲       |          |            |            |          |          |
|                 | Africa     | X Amur Leo  | pard 🗙   | 0          |            |          |          |
|                 | Acces      | s Role 2    |          |            |            |          |          |
|                 | sca        |             |          |            |            |          |          |
|                 | • Pri      | mary Access |          |            |            |          |          |
| Continent North | ARIII      |             |          |            |            |          | ×        |
|                 |            |             |          |            |            |          |          |
|                 |            |             |          |            |            |          | <u> </u> |
| Name            | Identifier | Category    | Туре     | Parent Enc | Responsibl | Location |          |
| A New Enc       |            | Terrestrial | Exhibit  | GREENVISC  |            |          | <b>^</b> |
| AAT             |            | Aquatic     | Aquarium | AQ1        |            |          |          |
| Africa          |            | Terrestrial | Exhibit  | GREENVISC  |            |          |          |
| Aldabran T      |            | Terrestrial | Exhibit  | Africa     |            |          |          |
| Alligator       |            | Terrestrial | Exhibit  | Reptiles   |            |          |          |
| Amur Leop       |            | Terrestrial | Exhibit  | Asia       |            |          |          |
| AQ1             |            | Aquatic     | Aquarium | Aquarium   |            |          |          |
| Aquarium        |            | Aquatic     | Building | GREENVISC  |            |          |          |
| Asia            |            | Terrestrial | Exhibit  | GREENVISC  |            |          |          |
| Aviary          |            | Terrestrial | Exhibit  | South Ame  |            |          |          |
| Bird            |            | Terrestrial | Exhibit  | Education  |            |          |          |
| Chickens/       |            | Terrestrial | Exhibit  | Farm Yard  |            |          |          |
| Clinic          |            | Terrestrial | Exhibit  | GREENVISC  |            |          |          |
| Coati           |            | Terrestrial | Exhibit  | South Ame  |            |          |          |
| Education       |            | Terrestrial | Exhibit  | GREENVISC  |            |          |          |

It is the mission of Species360 to facilitate international collaboration in the collection and sharing of information on animals and their environments for zoos, aquariums and related organizations.

www.Species360.org - Global Information Serving Conservation

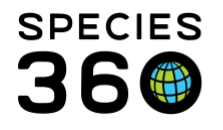

As for Animals, it is highly recommended that Local Admin Departments be assigned the top level Enclosure.

By default, any Incomplete Accession (IA) created by a User with specified AAM rights will be assigned to all members of the Department of the IA creator.

Revised 25 September 2020